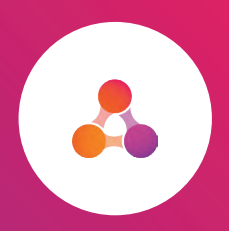

Once you have connected the business you can access a check by clicking on the details page. If you have already checked the business from the search page you won't use up another check.

Clicking on the details link on the business you want to check - it's the same on both dashboard and watchlist business lists.

| Dashboard                  | Search          | Watchlist                                        | Support                      |                           |                      | Account                                         | Logout     |
|----------------------------|-----------------|--------------------------------------------------|------------------------------|---------------------------|----------------------|-------------------------------------------------|------------|
| Name                       |                 | Numl                                             | ber                          | Late payment risk score 🛈 | Failure risk score 🛈 | Actions                                         |            |
| JOHN HOLLANE               | ) GROUP PTY LTD | ABN<br>ACN                                       | : 37050242147<br>: 050242147 |                           | C                    | ) ⊘ <u>Details</u><br>⊕ <u>Order first repo</u> | <u>ert</u> |
| Dashboard                  | Search          | Watchlist                                        | Support                      |                           |                      | Account                                         | Logou      |
| Name                       |                 | Numb                                             | er                           | Late payment risk score 🛈 | Failure risk score ① | Actions                                         |            |
| JOHN HOLLAND GROUP PTY LTD |                 | <b>ABN:</b> 37050242147<br><b>ACN:</b> 050242147 |                              |                           | S-                   | )                                               | t î        |

The details link takes you to that business's page - you can access a lot more information from this page than a check and our business page guide will talk more about that.

| Entity Details Credit R                                                                                                    | eports Registered<br>name and<br>business<br>Jul 2023, identifiers                                                                                                    | Current status of the<br>business and the date<br>they were registered                      | e Key parent<br>company deta                                                                                       | ils                                                                                                    |
|----------------------------------------------------------------------------------------------------|----------------------------------------------------------------------------------------------------|---------------------------------------------------------------------------------------------|----------------------------------------------------------------------------------------------------|----------------------------------------------------------------------------------------------------|
| ENTITY DETAILS<br>JOHN HOLLAND GU<br>ARH: 37050242147 ACH: 05024<br>DURS<br>753556032                                                                                               | ROUP PTY LTD<br>2147<br>LINE OF EVENIESS<br>Provides engineering and commercial<br>building contracting services<br>PIRMARY ADDRESS<br>LEVEL 9, 120 FUNDERS STREET,<br>MELBOURKE, VIC 3000 | RECISTRATION STATUS<br>REGISTERED DATE<br>12/12/1990<br>The industry of<br>the business     | PARENT COMPANY<br>MORN HOLLAND HOLDINGS<br>IPY CID<br>PARENT DUNS<br>793396118<br>PARENT DUNS COUNTRY<br>Australia |                                                                                                    |
| COURT ACTIONS<br>In order to see this information,<br>order a verify or assess report<br>REGISTERED CHARGES<br>In order to see this information,<br>order a verify or assess report | COLLECTIONS<br>In order to see this information,<br>order a verify or assess report                                                                                                    | REGISTERED DEFAULTS<br>In order to see this information,<br>order a verify or assess report | CREDIT ENQUIRIES<br>In order to see this information,<br>order a verify or assess report                           | An indication that adverse<br>information may be<br>available. You will need to<br>order a Verify or Assess<br>report to see the details |
| Nisk levels<br>In order to see this information                                                                                                    | n, purchase the assess report<br>AVMENT RISK<br>View score                                                                                                    | In order to see this information, pur<br>FAILURE RES                                        | rchase the assess report<br>K                                                                                      | Risk scores. You will need<br>to have ordered an<br>Assess report to see the<br>scores                                                   |

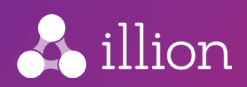